#### تنظيم مودم

- ورود به صفحه مدیریت وب ا استفاده از یک مرورگر به صفحه مدیریت وب وارد شوید تا تنظیمات مودم خود را مدیریت نماییـد.
- رونىد زيىر چگونگى ورود بـه صفصه مديريـت وب مـودم بـا اسـتفاده از كامپيوتـر داراي ویندوز 7 و مرورگـر اینترنـت اکسـپلورر را شـرح میدهـد.
  - مرحله ۱ مودم را به درستی متصل نمایید.
- مرحله صفحه اينترنت اكسيلورر را باز كنيد، عبارت http://192.168.1.1 را در قسمت
  - آدرس تايپ و كليد Enter را بزنيد.

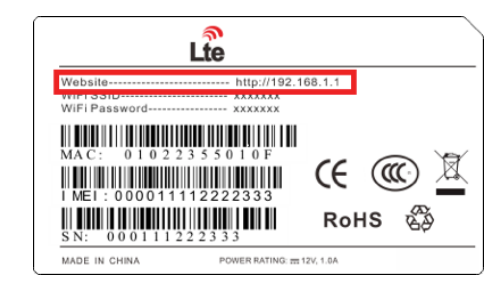

مرحلـه ۳ نـام کاربـری و رمزعبـور را وارد کنیـد و روی گزینـه Log In کلیـک پس از تأیید رمزعبور میتوانید به صفحه مدیریت وب وارد شوید.

تنظيمات LTE

مرحله ۱ مودم را به درستی متصل نمایید. مرحله ۲ به صفحه مديريت وب وارد شويد. مرحله ۳ شبکه را انتخاب کرده و به تنظیمات LTE وارد شوید (Network -> LTE Setting) رحله ۴ حالت اتصال و اسکن را تنظیم کنید.

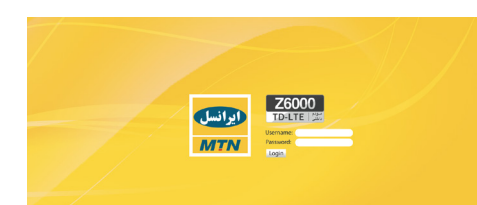

🐼 تنظیمات پیشفرض عبارتند از اتصال خودکار و اسکن کامل باند. در صورتی که مایلید شبکه LTE مطابق با مقتضیات خود متصل شود، میتوانید حالت اتصبال را به صبورت دستی تنظیم کنید و باندهای خاصبی را اسبکن نمایید.

# تنظيمات WiFi

مرحله ۱ مودم را به درستی متصل نمایید. مرحله ۲ به صفحه مديريت وب وارد شويد. مرحله ۳ گزینه WiFi را انتخاب کرده و به تنظیمات WLAN وارد شوید. (WiFi -> WLAN Setting

مرحله ۴ در بخش تنظیمات عمومی، وضعیت WiFi را در حالت فعال قرار دهید و یا با استفاده از کلید WiFi آن را فعال نمایید.

مرحله ۵ در بخش تنظیمات، SSID را تغییر دهید؛ مثلاً روتر LTE. مرحلیه ۶ بیرای حصبول اطمینیان از امنیت دیتا، توصیبه می شبود کیه رمزعبور پیشفـرض WiFi را تغییـر دهیـد.

مرحله 7 برای ذخیره تنظیمات روی گزینه Submit کلیک کنید.

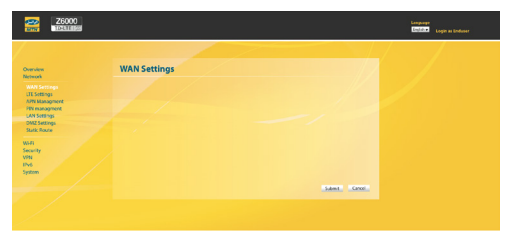

# نشانگر برق روشن نمی شود.

مطمئن شوید که سیم برق به درستی متصل شده و مودم روشن است. اطمینان حاصل نمایید که آداپتور برق با مودم سازگار است. نمیتوانم به صفحه مدیریت وب وارد شوم. مطمئن شوید که مودم روشن است. مطمئن شوید که مودم از طریق WiFi یا کابل شبکه به کامپیوتر متصل است. در صورت ادامه مشکل، با مرکز خدمات تماس بگیرید.

مودم شبکههای بیسیم را جستجو نمیکند.

 اطمینان حاصل نمایید که آداپتور برق به درستی متصل باشد. اطمینان حاصل نمایید که مودم در فضای باز و دور از موانعی مانند دیوار بتنی یا چوبی قرار دارد.

 اطمینان حاصل نمایید که مودم دور از لوازم الکتریکی که میدان مغناطیسی قوى ايجاد مىكنند، مانند مايكروفر، يخچال و ديش ماهواره، قرار گرفته است.

در صورت ادامه مشکل، با ارائهکننده خدمات محلی تماس بگیرید. آداپتور برق مودم داغ میکند.

· ممکن است مودم پس از کار برای مدت طولانی داغ شده باشد. بنابراین زمانی که از مودم استفاده نمیکنید، آن را از برق بکشید. اطمینان حاصل نمایید که مودم در جای خنک و به دور از نور مستقیم آفتـاب قـرار دارد.

# یارامترهای دستگاه به حالت اولیه برگشتهاند.

 در صورتی که مودم به یکباره حین تنظیم خاموش شود، ممکن است یارامترهـای دسـتگاه بـه حالـت پیشفـرض برگردنـد. یس از تنظیم پارامترها، فایل تنظیمات را دانلود کنید تا بتوانید تنظیمات مودم را به سرعت به حالت مطلوب خود برگردانید.

# دوره و شىرايط گارانتى مودم

این محصول دارای یک سال گارانتی از تاریخ خرید با شرایط زیر است: • گارانتی فقط شامل دستگاه اصلی بوده و لوازم جانبی از قبیل آدایتور و یا کابل را تحت پوشىش قىرار نمىدھىد؛ • جهت استفاده از گارانتی و تعویض مودم، تحویل بسته کامل مودم معیوب

به همراه کليه لوازم جانبي الزامي است؛

• گارانتی شامل عیبها و نقایصی که به دلایل زیر در دستگاه ایجاد گردند، نمى شود:

### ۱ – خراشیدگی یا ساییدگی؛

- عدم پيروى كاربر نهايى از دستورالعملهاى شركت ايرانسل براى نصب، راهاندازی و نگهداری از دستگاه پیروی ؛

۳– اهمال در حمل یا استفاده نادرست، سهلانگاری، نصب اشتباه، باز کردن قطعات دسىتگاه، نگهدارى و سىرويس نامناسب محصول توسىط كاربر نهايى؛ ۴- تغییر و یا تعمیر دستگاه توسط فرد یا افرادی که مورد اعتماد شرکت نیستند؛

٥- قطعي برق، تغییر ناگهاني در ولتاژ برق و یا وقایع دیگري که از کنترل شـرکت ایرانسـل خـارج اسـت.

 $|u_i|$  (ان ال ال ال دهنده گسترده ترین او سریع ترین این ترنت همراه در کشور سریع ترین اینترنت همراه در کشور سریع ترین اینترنت همراه در کشور می مروند کشور سریع ترین اینترنت همراه در کشور سریع ترین اینترنت همراه در کشور سریع ترین اینترنت همراه در کشور سریع ترین اینترنت همراه در کشور سریع ترین اینترنت همراه در کشور سریع ترین اینتر می مروند ایند کند ایند کند و مروند کشور می مروند کشور می مروند کشور می مروند کشور می مروند کشور می مروند کشور می مروند کشور می مروند کشور می مروند کند مرد کشور می مروند کشور می مروند کشور می مروند کشور کشور می مروند کند کشور کشور می مروند کند کن

رق دستگاه عادی است

برق به دستگاه نمیرسد

WiF فعال است

WPS فعال است

WPS غيرفعال است

VoIP ثبت شده است

VoIP غيرفعال است

ر شىكە LTE.

VoIP در حال ثبت یا مکالمه است

دسترسی به شبکه LTE وجود ندارد

اسكن LTE، اتصال، تكميل اتصال LTE

نشانگر قدرت سیگنال LTE

وضعيت اتصال اترنت عادى است

اتصال اترنت ايجاد نشده است

سيگنال LTE وجود ندارد

چشمک زن دیتاهای واسط اترنت در حال انتقال است

WiFi غيرفعال است

يتا از طريق WiFi منتقل مي شود

تأیید دسترسی به WiFi در حال انجام است

توضيحات مربوط به LED

WiFi

WPS

I AN

نشانگر LED وضعیت LED

روشن

فاموش

روشن

فاموش

چشمک زن

چشمک زن

روشن

خاموش

چشمک زن

فاموش

چشمک زن

روشن

خاموش

روشن

خامه ش

🔬 🔹 قبل از آنکه سیمکارت را وارد دستگاه کرده یا از آن خارج کنید، از خاموش بودن

. دستگاه اطمینان حاصل نمایید. در غیر این صورت ممکن است به مودم و سیمکارت

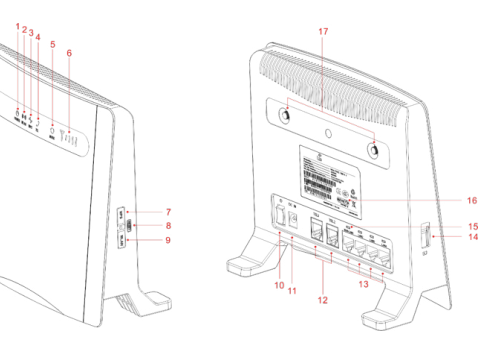

ویژگیهای ظاهری دستگاه

| پورت LAN       | 11 | دکمه WPS            | v  | نشانگر برق        | ١ |
|----------------|----|---------------------|----|-------------------|---|
| جايگاہ سيمکارت | 14 | دکمه راهاندازی مجدد | ٨  | نشانگر WiFi       | ۲ |
| نشانگر LAN     | ۱۵ | دكمه WiFi           | ٩  | نشانگر WPS        | ٣ |
| برچسب          | ۱۶ | کلید روشن و خاموش   | ١. | نشانگر TEL        | ۴ |
| رابط ANT خارجی | ۱۷ | رابط جک DC          | 11 | نشانگر وضعيت LTE  | ۵ |
|                |    | پورت RJ11           | 17 | نشانگر سیگنال LTE | ۶ |

🐼 اطلاعات بیشتر کی ایش اختیاری یا میانبرهایی برای انجام کار 🔬 مشکلات احتمالی یا قوانینی که باید مشخص گردند.

دستورالعمل زیر سیمکارت را وارد کنید:

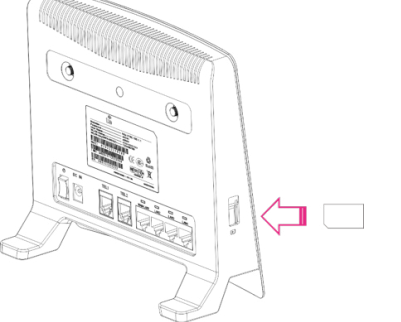

تنظيمات سختافزارى

سيمكارت را وارد كنيد

آسيب وارد شود.

در صورتی که میخواهید سیمکارت را خارج کنید، به آرامی آن را فشار دهید. سیمکارت خود بخود بيرون ميپرد.

اتصال سختافزارى 💭 🛛 این عکس صرفاً جهت اطلاع شما میباشد؛ لطفاً سختافزارهای خود را بر اساس مقتضيات دسـتگاهتان متصـل كنيد.

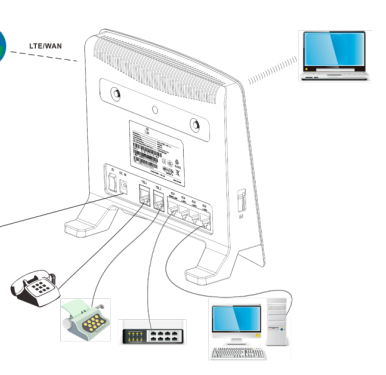

مرحله ۱ آدایتور برق را به مودم وصل کنید. مرحله ۲ سایر دستگاهها را متصل کنید. میتوانید کامپیوتر و یا سوئیچ کلاسیک خود را از طریق کابل اترنت به پورت LAN متصل نمایید. مىتوانىد لپتاپ خود را از طريق WiFi متصل كنيد. مرحله ۳ مودم را روشن کنید.

💭 🔹 هنگام استفاده از مودم، میتوانید وضعیت یا جهت مودم را تغییر دهید تا سیگنال قویتری بدست آورید. این موضوع را میتوانید از روی سیگنال LED مربوط به LTE متوجمه شمويد.

## به تنظيمات مودم LTE خوش آمديد

محتوای حاضر راهنمای تنظیم مودم LTE در داخل ساختمان می باشد. در این محتوا مودم LTE جایگزین مودم شما خواهد شد. علامتهای ایمنی زیر را به دقت مطالعه کنید تا بتوانيد از مودم خود به طور ايمن و صحيح استفاده نماييد.

#### ىحتواى بسته

لطفاً پيش از نصب، محتويات بسته را كنترل كنيد: • مودم LTE آداپتور برق • كابل اترنت خلاصه دفترچه راهنما

• مجوزها

در صـورت عـدم وجـود یکی از اقـلام در بسـته یـا آسـیب دیدگـی بـا مرکـز خدمـات 🐼 تماس بگیرید. شروع به کار اعداد و ارقام ارائه شده در این راهنما صرفاً جهت اطلاع شما میباشد؛ لطفاً با توجه به نوع دستگاه خود عمل نمایید.

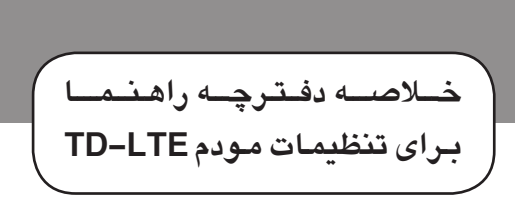

# مدل **Z6000**

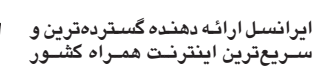

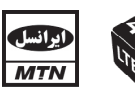